## **Downloading Data from SWIMS**

## 1. Go to: https://dnrx.wisconsin.gov/swims and log into SWIMS

| Wisconsin Depa                                                                                                    | rtment of Natural Resources                                                                                                    |  |  |  |  |
|----------------------------------------------------------------------------------------------------|----------------------------------------------------------------------------------------------------|--|--|--|--|
| Surface Water Integr                                                                                                    | rated Monitoring System (SWIMS)                                                                                                    |  |  |  |  |
| Welcome to SWIHS<br>The Surface Water<br>Integrated Monitoring<br>System (SWIMS) is a new<br>water division data<br>system designed to<br>ensure that staff and<br>management have access                                                                                                    | Enter your User ID and Password to sign in User ID Password Sign in                                                                                                    |  |  |  |  |
| to high quarty surface<br>water, sediment and<br>aquatic invasives data in<br>an accessible format.                                                                                                    | DNR Staff:<br>Log in with your Oracle ID and Password                                                                                                    |  |  |  |  |
| For more information or to obtain access, please contact:                                                                                                    | Volunteers and Others:                                                                                                    |  |  |  |  |
| SWITHS File Managers:<br>Jennifer Fibert: Lakes                                                                                                    | Our log-in screen has changed. Log in with your Wisconsin User ID and Password above. Forgot your password?                                                                                               |  |  |  |  |
| Lisa Helmuth: Rivers,<br>Sediment                                                                                                    | Get a Wisconsin User ID and Password                                                                                                    |  |  |  |  |
| Water Division<br>Wisconsin Department of<br>Natural Resources                                                                                                    |                                                                                                    |  |  |  |  |
| SWIMS Intranet<br>Homepage (DNR staff)                                                                                                    |                                                                                                    |  |  |  |  |
| The Official Internet site for the Wisconsin Department of Natural Resources<br>Int. W. gov                                                                                                    |                                                                                                    |  |  |  |  |
| Wisconsin D<br>Surface Water In<br>My Projects Find Data Submit Data Stations Forms Reports, Maps, and Documer                                                                                                    | Department of Natural Resources<br>tegrated Monitoring System (SWIMS) <sup>W</sup>                                                                                                    |  |  |  |  |
| Find Data                                                                                                    |                                                                                                    |  |  |  |  |
| Monitoring Data<br>Monitoring data from the State Lab of Hygiene, the field, and from other labs.                                                                                                    | Reports View reports available in the SWIMS system.                                                                                                    |  |  |  |  |
| Search Fieldwork Events     Search Results Worktable Data (Fieldwork With Problems) Search mentoring data from the State Lab of Hygiene and from other labs that is in our Work Tables. This is often due to a lack of a monitoring station (on the lab slip).                                            | Fisheries Reports     Macroinvertebrate Fieldwork Summary     Macroinvertebrate Fieldwork Detail     Chemistry Graphs by Project     Project Status Fieldwork Summary     TSI Summary by Station and Year |  |  |  |  |
| Monitoring Stations<br>Search and select a monitoring station.                                                                                                    | Resources of Interest<br>Resources of Interest are areas of special resource significance.                                                                                                    |  |  |  |  |
| Projects describe the "why" behind monitoring data, a resource of interest, or an action.<br>Grants                                                                                                    | Critical Habitat Areas     Eurasian Water-Milfol Infestations                                                                                                    |  |  |  |  |
| Grants are a particular type or project. This specialized search for the answer answer customized<br>searching of River Grants, Monpoint Source Grants and Lake Grants.<br><b>SWIMS Digital Library</b><br>Search reports, photos, studies.<br>Hint: Keyword or WBIC search returns data faster.<br>Find: | Upland protection areas High Quality Wetlands Sediment Inventory Sites Sturgeon Waters Walleye Waters Wild Rice Waters Zebra Mussel Infestations                                                          |  |  |  |  |
| Sensitive Area Designations     Surface Water Inventories     Use Designation Files     Runoff Final Reports     Lake Grant Final Reports     and more                                                                                                    | Hethods<br>Methods are any set of procedures used to collect monitoring data.<br>Equipment<br>Find equipment associated with methods and monitoring.                                                      |  |  |  |  |
|                                                                                                    | Parameter Codes<br>Find parameter codes.                                                                                                    |  |  |  |  |
|                                                                                                    | Parameter Groups<br>Find parameter groups.                                                                                                    |  |  |  |  |

Lab Account Codes Find lab account codes.

Currently, you are logged in. For security purposes, you will be logged off automatically after 15 minutes of inactivity, or you can log out now.

- 3. Select:
  - a. **Search Fieldwork Events** Search when you are looking for more information on the field event, including data collector and results.
  - b. **Search Results** Easy search when you're just looking for a single parameter (example, Total Phosphorus data).
- 4. For either Fieldwork Events or Results, be sure to select project you are interested in (example, Volunteers Monitoring Phosphorus Milwaukee Estuary AOC)

| Search Type              | Search By Station | •                    |     |          |
|--------------------------|-------------------|----------------------|-----|----------|
| Fieldwork Start Date     | From:             | Select Date          | То: | Select D |
| Fieldwork Event Status   | -                 |                      |     |          |
| Station ID               |                   |                      |     |          |
| Primary Station Name     |                   |                      |     |          |
| Station Type             |                   |                      | •   |          |
| Alternate Source         |                   |                      | •   |          |
| Alternate Station ID     |                   |                      |     |          |
| Alternate Station Name   |                   |                      |     |          |
| Station WBIC             |                   |                      |     |          |
| Station Waterbody Name   |                   |                      |     |          |
| County                   | <b>•</b>          |                      |     |          |
| Region                   | •                 |                      |     |          |
| Watershed                |                   | -                    | •]  |          |
| GMU                      |                   | <b>•</b>             |     |          |
| WMU                      |                   | <b>~</b>             |     |          |
| HUC                      |                   | <b>•</b>             |     |          |
| Eco Region               |                   | <b>-</b>             |     |          |
| Stream Order             |                   |                      |     |          |
| Primary Lab ID           |                   |                      |     |          |
| Sample/Labslip ID        |                   |                      |     |          |
| Lab Account Code         |                   |                      |     |          |
| Field #                  |                   |                      |     |          |
| Collector (last name)    |                   |                      |     |          |
| Project                  |                   | Search Projects      |     |          |
| DNR Parameter            |                   | Search for Parameter |     |          |
| Source Media             |                   | -                    |     |          |
| e Key (fieldwork_seq_no) |                   |                      |     |          |

**Fieldwork Events Search page:** 

## **Results Search page:**

|                        | Surface Water Integrated Monitoring                         |
|------------------------|-------------------------------------------------------------|
| My Projects Find D     | ata Submit Data Stations Forms Reports, Mans. and Documents |
|                        |                                                             |
| Home -> Query Sample   | e Results                                                   |
| Submit Reset           |                                                             |
| DNR Parameter          | Search for Parameter                                        |
| Parameter Type         | <b>▼</b>                                                    |
| Parameter Group        | ▼                                                           |
| Result Date            | - From: Select Date To: Select Date                         |
| Station ID             |                                                             |
| Primary Station Name   |                                                             |
| Station WBIC           |                                                             |
| Station Waterbody Name |                                                             |
| County                 | <b>▼</b>                                                    |
| Region                 | <b>•</b>                                                    |
| Watershed              | •                                                           |
| WMU                    | <b>v</b>                                                    |
| HUC                    | ▼                                                           |
| Eco Region             |                                                             |
| Stream Order           |                                                             |
| Field #                |                                                             |
| Primary Lab ID         |                                                             |
| Sample/Labslip ID      |                                                             |
| Collector (Labslip)    |                                                             |
| Lab Account Code       |                                                             |
| Project                | Search Projects                                             |
| Submit Reset           |                                                             |
|                        |                                                             |
|                        |                                                             |

5. Once your search returns the data, click **Download** at the bottom left (sometimes it shows up closer to the middle depending on the web browser you use.)

|                              | GLU21    | Milwaukee<br>Estuary AOC<br>(CAP_4_2011)                                               | Joe Kath | SCHEDULED                                                                | 10028908 | at Division<br>Road                                                                                   | 21300 | Cedar Creek          | 07/31/2013    |
|------------------------------|----------|----------------------------------------------------------------------------------------|----------|--------------------------------------------------------------------------|----------|----------------------------------------------------------------------------------------------------|-------|----------------------|---------------|
| Q                            | GL021    | Volunteer<br>Monitoring of<br>Phosphorus -<br>Milwaukee<br>Estuary AOC<br>(CAP_4_2011) | Joe Rath | SCHEDULED                                                                | 10037439 | Kinnickinnic<br>River (Lyons<br>Park Creek) at<br>Lyons Park<br>near<br>intersection<br>57th and Holt | 15100 | Kinnickinnic River   | 07/31/2013    |
| Q                            | GL021    | Volunteer<br>Monitoring of<br>Phosphorus -<br>Milwaukee<br>Estuary AOC<br>(CAP_4_2011) | Joe Rath | SCHEDULED                                                                | 413737   | Lincoln Creek<br>at 56th and<br>Lincoln Dr                                                            | 19400 | Lincoln Creek        | 07/31/2013    |
| م                            | GL021    | Volunteer<br>Monitoring of<br>Phosphorus -<br>Milwaukee<br>Estuary AOC<br>(CAP_4_2011) | Joe Rath | SCHEDULED                                                                | 673124   | Quas Creek at<br>Decorah Rd,<br>At West<br>Bend, WI                                                   | 34900 | Quas Creek           | 07/31/2013    |
| Q                            | GL021    | Volunteer<br>Monitoring of<br>Phosphorus -<br>Milwaukee<br>Estuary AOC<br>(CAP_4_2011) | Joe Rath | SCHEDULED                                                                | 10031613 | Underwood<br>Creek at<br>Gravel Sholes<br>Park                                                        | 16700 | Underwood Creek      | 07/31/2013    |
| Q                            | GL021    | Volunteer<br>Monitoring of<br>Phosphorus -<br>Milwaukee<br>Estuary AOC<br>(CAP_4_2011) | Joe Rath | SCHEDULED                                                                | 10037441 | Beaver Creek<br>at N 60th St                                                                          | 20000 | Unnamed              | 07/31/2013    |
| ρ                            | GL021    | Volunteer<br>Monitoring of<br>Phosphorus -<br>Milwaukee<br>Estuary AOC<br>(CAP_4_2011) | Joe Rath | SCHEDULED                                                                | 10028908 | Cedar Creek<br>at Division<br>Road                                                                    | 21300 | Cedar Creek          | 07/31/2013    |
| م                            | GL021    | Volunteer<br>Monitoring of<br>Phosphorus -<br>Milwaukee<br>Estuary AOC<br>(CAP_4_2011) | Joe Rath | SCHEDULED                                                                | 10037439 | Kinnickinnic<br>River (Lyons<br>Park Creek) at<br>Lyons Park<br>near<br>intersection<br>57th and Holt | 15100 | Kinnickinnic River   | 07/31/2013    |
| Showing 1 to 10 of 877 entri | ries     |                                                                                        |          |                                                                          |          |                                                                                                    |       | First Previous 1 2 3 | 4 5 Next Last |
| Download                     | Download |                                                                                        |          |                                                                          |          |                                                                                                    |       |                      |               |
|                              |          |                                                                                        |          | Currently, you are logged in.<br>For security purposes, you will be logo | ed off   |                                                                                                    |       |                      |               |

6. Check the box with the metadata you would like to include in your download (example, latitude/longitude)

| Download SWIH'S Data         Fieldwork Events       Sample Results         Database Key       DNR Parameter       I         Fieldwork Start       Image: Control of the security of the security of the secur                                                                                                    |                                   |              |                      |                        |
|----------------------------------------------------------------------------------------------------|-----------------------------------|--------------|----------------------|------------------------|
| Fieldwork Events       Sample Results         Database Key       DNR Parameter       V         Fieldwork Start       V       Parameter Type       V         Fieldwork End       V       Description       V         Project(s)       V       Result       V         Lab Account Code       Units       V         Data Collector(s)       V       Present/Absent       V         Status       V       Analysis Method       P         Fieldwork Depth       Analysis Date/Time       V         Station Org.       Result Depth       V         Station Type       Sample/Labslip Depth       V         Station Type       Sample/Labslip ID       V         WBIC       V       Collector (Labslip)       V         Waterbody Name       Lab Comments       V         Monitoring Location Longitude       Low       Low       V         Nonitoring Location Longitude       Low       Low       Project #         Select All       Unselect All       Second ID No       Project #         Add level of detail:       All Results       Field No       Project #         Sample Description       Location Description       Location Description       Repor                                                                                                    | Download SWIMS Data               |              |                      |                        |
| Database Key       ONR Parameter       V         Fieldwork Start       V       Parameter Type       V         Fieldwork End       V       Description       V         Project(s)       V       Result       V         Lab Account Code       Units       V         Data Collector(s)       V       Present/Absent       V         Status       V       Analysis Method       V         Field Sample ID       Start Date/Time       V         Fieldwork Depth       Analysis Date/Time       V         Station Org.       Result Depth       V         Station Type       Sample/Labslip Depth       V         Station Name       V       Lab ID       V         Station Type       Sample/Labslip ID       V         WBIC       V       Collector (Labslip)       V         Waterbody Name       Lab Comments       V         Monitoring Location Longitude       V       LOD       V         Field Description       Lover Bound       V       Download       Project #         Sample Description       Location Description       Location Description       Received       Report A       Sample Description       Location Description       Location                                                                                                    | Fieldwork Events                  |              | Sample Results       |                        |
| Fieldwork Start       V       Parameter Type       V         Fieldwork End       V       Description       V         Project(s)       V       Result       V         Lab Account Code       Units       V         Data Collector(s)       V       Present/Absent       V         Status       V       Analysis Method       Fieldsample ID         Field Sample ID       Image: Station Org.       Analysis Date/Time       V         Station Org.       Image: Station Org.       Result Depth       V         Station Type       Image: Station Type       Sample/Labslip Depth       V         Station Type       Image: Station Type       Image: Station Type       Image: Station Type         WBIC       V       Collector (Labslip Depth       Image: Station Type         Waterbody Name       Image: Station Type       Image: Station Type       Image: Station Type         Waterbody Name       Image: Station Type       Image: Station Type       Image: Station Type       Image: Station Type         Waterbody Name       Image: Station Type       Image: Station Type       Image: Station Type       Image: Station Type       Image: Station Type         Waterbody Name       Image: Station Type       Image: Station Type       Image: Station Type                                                                                                    | Database Key                      |              | DNR Parameter        | <b>V</b>               |
| Fieldwork End       V       Description       V         Project(s)       V       Result       V         Lab Account Code       Units       V         Data Collector(s)       V       Present/Absent       V         Status       V       Analysis Method       V         Field Sample ID       Image: Status Status Status       V       Analysis Date/Time       V         Fieldwork Depth       Image: Status Status                                                                                                    | Fieldwork Start                   | <b>V</b>     | Parameter Type       | <b>V</b>               |
| Project(s)       V       Result       V         Lab Account Code       Units       V         Data Collector(s)       V       Present/Absent       V         Status       V       Analysis Method       I         Field Sample ID       Start Date/Time       V         Fieldwork Depth       Analysis Date/Time       V         Station Org.       Analysis Date/Time       V         Station ID       V       Header/Labslip Depth       V         Station Name       V       Lab ID       I         Station Type       Sample/Labslip ID       V       V         WBIC       V       Collector (Labslip)       I         WBIC       V       Lab Method       V         Monitoring Location Longitude       V       LoD       I         Monitoring Location Longitude       V       LoQ       I         Report To       LoQ       I       I       ID         Report To EPA       Unselect All       V       ID No       I         Add level of detail:       All Results       Field No       I       I         Sample Description       Location Description       Location Description       I       I <tr< td=""><td>Fieldwork End</td><td><b>V</b></td><td>Description</td><td><b>V</b></td></tr<>                                                                                                    | Fieldwork End                     | <b>V</b>     | Description          | <b>V</b>               |
| Lab Account CodeInitsInitsIni                                                                                                    | Project(s)                        | <b>V</b>     | Result               | <b>V</b>               |
| Data Collector(s)       V       Present/Absent       V         Status       V       Analysis Method       I         Field Sample ID       Start Date/Time       V         Fieldwork Depth       I       Analysis Date/Time       V         Station Org.       I       Result Depth       V         Station ID       V       Header/Labslip Depth       V         Station Name       V       Lab ID       I         Station Type       Sample/Labslip ID       V       V         WBIC       V       Collector (Labslip)       I         Waterbody Name       Lab Method       V       V         Monitoring Location Latitude       V       LoD       I         Monitoring Location Longitude       V       LOQ       I         Report To       LOQ       ID       ID         Report To EPA       Unselect All       Second ID No       ID         Add level of detail:       All Results       Field No       ID         Field No       Reported       ID       ID       ID         Add level of detail:       ID       ID       ID       ID       ID         Add level of detail:       ID       ID       ID<                                                                                                    | Lab Account Code                  |              | Units                | <b>V</b>               |
| Status       Image: Constraint of the status of the status o                                                                                                    | Data Collector(s)                 | <b>V</b>     | Present/Absent       | -                      |
| Field Sample ID       Start Date/Time       V         Fieldwork Depth       Analysis Date/Time       V         Station Org.       Result Depth       V         Station ID       V       Header/Labslip Depth       V         Station Name       V       Lab ID       I         Station Type       Sample/Labslip ID       V       V         WBIC       V       Collector (Labslip)       I         WBIC       V       Lab Method       V         Monitoring Location Latitude       V       LoD       I         Monitoring Location Longitude       LOD       I       I         Field Description       LOQ       I       I         Report To       LOQ       I       I         Observer Comments       ID No       I       I         Add level of detail:       All Results       Field No       I         Add level of detail:       I       I       I       I         Reported       Sample Description       I       I       I         Add level of detail:       I       I       I       I       I         Sample Description       I       I       I       I       I       I                                                                                                    | Status                            | <b>V</b>     | Analysis Method      |                        |
| Fieldwork Depth       Analysis Date/Time         Station Org.       Result Depth         Station ID       Image: Station Name         Station Name       Image: Station Name         Station Type       Sample/Labslip Depth         Station Type       Sample/Labslip ID         Station Type       Collector (Labslip)         WBIC       Image: Station Labslip ID         WBIC       Image: Station Labslip ID         Monitoring Location Latitude       Image: Station Labslip ID         Monitoring Location Longitude       Image: Station Labslip ID         Monitoring Location Longitude       Image: Station Labslip ID         Field Description       LoD         Report To       LOQ         Report To EPA       Upper Bound         Observer Comments       ID No         Select All       Monitor ID No         Add level of detail:       Image: Station Description         Add level of detail:       Image: Station Description         Received       Reported         Select All       Image: Station Description         Add level of detail:       Image: Station Description         Monitor Description       Image: Station Description         Reported       Image: Station Description                                                                                                    | Field Sample ID                   |              | Start Date/Time      | 1                      |
| Station Org.       Result Depth       Image: Constraint of the state of the state of t                                                                                                    | Fieldwork Depth                   |              | Analysis Date/Time   |                        |
| Station ID       Image: Constraint of the state of the state of the s                                                                                                    | Station Org.                      |              | Result Depth         | <b>V</b>               |
| Station Name       Image: Constraint of the state of the state of the                                                                                                    | Station ID                        | <b>V</b>     | Header/Labslip Depth | 1                      |
| Station Type       Sample/Labslip ID         WBIC       Collector (Labslip)         Waterbody Name       Lab Method         Monitoring Location Latitude       Lab Comments         Monitoring Location Longitude       LOD         Field Description       LOQ         Report To       LOQ         Report To EPA       Upper Bound         Observer Comments       ID No         Select All       All Results         Add level of detail:       All Results         Field No       Project #         Sample Description       Location Description         Lower Bound       Select All         Add level of detail:       All Results         Field No       Project #         Sample Description       Location Description         Location Description       V         Received       Reported         Download the Data       Modelevel of detail:                                                                                                    | Station Name                      | <b>V</b>     | Lab ID               |                        |
| WBIC Collector (Labslip)<br>Waterbody Name Collector (Labslip)<br>Waterbody Name Lab Method<br>Monitoring Location Latitude V Lab Comments V<br>Monitoring Location Longitude V LOD<br>Field Description Lower Bound<br>Report To EPA Upper Bound<br>Observer Comments D No<br>Select All<br>Add level of detail: Unselect All<br>Add level of detail: Field No<br>Project #<br>Sample Description<br>Location Description<br>Location Description<br>Costion Description<br>Select All<br>Add level of detail: In or<br>Costion Description<br>Costion Description<br>Co | Station Type                      |              | Sample/Labslip ID    |                        |
| Waterbody Name Lab Method Monitoring Location Latitude V Lab Comments V Monitoring Location Longitude V LOD Field Description Lower Bound COQ Report To EPA Upper Bound Observer Comments D No Doserver Comments D No Doserver Comments D No Doserver Comments D No Doserver Comments D No Doserver Comments D No Doserver Comments D No Doserver Comments D No Doserver Comments D No Elect All All Results Field No Project # Sample Description Location Description Location Description Zeeeved Reported Select All Add level of detail: <a href="https://www.commons.com">www.com</a> Common Comments Doserver Comments D No Doserver Comments D No Doserver Comments D No Doserver Comments D No Doserver Comments D No Elect All Add level of detail: <a href="https://www.commons.com">www.com</a> Comments D No Doserver Comments D No Doserver Comments D No Received Reported D No Doserver Comments D No Select All Add level of detail: <a href="https://www.commons.com">www.com</a> Comments D No Doserver Comments D No Doserver Comments D No Received Reported D No Received Reported D No Received Reported D No Received Reported D No Received Reported D No Received D No Received D Reported D No Received D Reported D No Received D No Received D No Received D No Received D No Received D No Received D No Received D No Received D No Received D Reported D Received D No Received D Reported D Received D Reported D Received D Reported D Received D Received D Reported D Received D Received D Received D Received D Received D Received D Received D Received D Rece                                                                                                    | WBIC                              | <b>V</b>     | Collector (Labslip)  |                        |
| Monitoring Location Latitude V Lab Comments V<br>Monitoring Location Longitude V LOD<br>Field Description LOQ<br>Report To EPA LOQ<br>Observer Comments D No<br>Select All Unselect All Second ID No<br>Add level of detail: All Results Field No<br>Project #<br>Sample Description V Received<br>Reported<br>Select All Unselect All Second D No<br>Field No<br>Project #<br>Sample Description V Received<br>Reported<br>Select All Unselect All Results Field No<br>Project #<br>Sample Description V Received<br>Reported<br>Select All Unselect All Results Field No<br>Project #<br>Sample Description V Received<br>Reported<br>Select All Unselect All Results Field No<br>Project #<br>Sample Description V Received<br>Reported<br>Select All Unselect All<br>Select All ON<br>Received<br>Reported<br>Select All ON<br>Select All ON<br>Select All ON<br>Select All ON<br>Received<br>Reported<br>Select All ON<br>Select All ON<br>Select All<br>Select All ON<br>Select All<br>Select All                                                                     | Waterbody Name                    |              | Lab Method           |                        |
| Monitoring Location Longitude V LOD<br>Field Description Lower Bound Lower Bound<br>Report To EPA LOQ<br>Report To EPA Upper Bound<br>Observer Comments ID No<br>Select All Unselect All Second ID No<br>Add level of detail: All Results Field No<br>Project #<br>Sample Description<br>Location Description<br>Location Description<br>Received<br>Reported<br>Select All Unselect All Control Control Co                                                                                                    | Monitoring Location Latitude      | <b>V</b>     | Lab Comments         | ~                      |
| Field Description       Lower Bound         Report To       LOQ         Report To EPA       Upper Bound         Observer Comments       ID No         Select All       Unselect All         Add level of detail:       All Results         Field No       Field No         Project #       Sample Description         Location Description       Iocation Description         Received       Reported         Select All       Ul         Download the Data       Iower Bound                                                                                                    | -<br>Monitoring Location Longitud | e 🔽          | LOD                  |                        |
| Report To       LOQ         Report To EPA       Upper Bound         Observer Comments       ID No         Select All       Unselect All         Add level of detail:       All Results         Field No       Field No         Project #       Sample Description         Location Description       Iou         Reported       Select All         Madd level of detail:       Unselect All         Add level of detail:       Iou         Project #       Sample Description         Location Description       Iou         Add level of detail:       Iou                                                                                                    | Field Description                 |              | Lower Bound          |                        |
| Report To EPA       Upper Bound         Observer Comments       ID No         Select All       ID Point No         Add level of detail:       All Results         Field No       Field No         Project #       Sample Description         Location Description       ID Received         Reported       Select All         Download the Data       ID Point No                                                                                                    | Report To                         |              | LOQ                  |                        |
| Observer Comments       ID No         Select All       ID Point No         Add level of detail:       All Results         Field No       Field No         Project #       Sample Description         Location Description       ID Received         Reported       Select All         Add level of detail:       unable         Download the Data       ID Point No                                                                                                    | Report To EPA                     |              | Upper Bound          |                        |
| Select All       ID Point No         Add level of detail:       Unselect All         All Results       Field No         Project #       Sample Description         Location Description       ID         Received       Reported         Select All       Ut         Add level of detail:       on of                                                                                                    | Observer Comments                 |              | ID No                |                        |
| Select All       Unselect All       Second ID No         Add level of detail:       All Results       Field No         Project #       Sample Description         Location Description       V         Received       Reported         Select All       Ur         Add level of detail: <no detail<="" td=""></no>                                                                                                    |                                   |              | ID Point No          |                        |
| Add level of detail:                                                                                                    | Select All                        | Unselect All | Second ID No         |                        |
| Project #  Sample Description Location Description Received Reported  Select All Add level of detail: on of Download the Data                                                                                                    | Add level of detail:              | All Results  | Field No             |                        |
| Sample Description Sample Description Cocation Description V<br>Received Reported Select All Ur<br>Add level of detail: <no cocation="" cocation<="" of="" td=""><td>Ļ</td><td></td><td>Project #</td><td></td></no>                                                                                                    | Ļ                                 |              | Project #            |                        |
| Location Description<br>Received<br>Reported<br>Select All<br>Add level of detail: <no of<br="">Download the Data</no>                                                                                                    |                                   |              | Sample Description   |                        |
| Received Reported Select All Ur<br>Add level of detail: < no of Download the Data                                                                                                    |                                   |              | Location Description | 1                      |
| Reported<br>Select All Ur<br>Add level of detail: <no of<br="">Download the Data</no>                                                                                                    |                                   |              | Received             |                        |
| Select All Ur<br>Add level of detail: <no< td=""><td></td><td></td><td>Reported</td><td></td></no<>                                                                                                    |                                   |              | Reported             |                        |
| Select All Ur<br>Add level of detail: <pre></pre> <pre></pre>                                                                                                    |                                   |              |                      |                        |
| Add level of detail: <no data<="" download="" of="" td="" the=""><td></td><td></td><td>Select All</td><td>Un</td></no>                                                                                                    |                                   |              | Select All           | Un                     |
| Download the Data                                                                                                    |                                   |              | Add level of detail: | <no de<="" td=""></no> |
|                                                                                                    | Download the Data                 | ו            |                      |                        |
|                                                                                                    |                                   | ·            |                      |                        |

Fieldevents Download – Click on Add level of detail drop down menu to select more metadata options.

## **Results Download**

|                               |                     |          |       | Surface        | Water     | Integrate |
|-------------------------------|---------------------|----------|-------|----------------|-----------|-----------|
| My Projects Find Dat          | a Submit Data       | Stations | Forms | Reports, Maps, | and Docum | nents     |
|                               |                     |          |       |                |           |           |
| Download SWIMS Data           |                     |          |       |                |           |           |
| Fieldwork Events              |                     |          |       |                |           |           |
| Database Key                  |                     |          |       |                |           |           |
| Fieldwork Start               | <b>V</b>            |          |       |                |           |           |
| Fieldwork End                 | <b>V</b>            |          |       |                |           |           |
| Project(s)                    | <b>V</b>            |          |       |                |           |           |
| Lab Account Code              |                     |          |       |                |           |           |
| Data Collector(s)             | <b>V</b>            |          |       |                |           |           |
| Status                        | <b>V</b>            |          |       |                |           |           |
| Field Sample ID               |                     |          |       |                |           |           |
| Fieldwork Depth               |                     |          |       |                |           |           |
| Station Org.                  |                     |          |       |                |           |           |
| Station ID                    | <b>V</b>            |          |       |                |           |           |
| Station Name                  | <b>V</b>            |          |       |                |           |           |
| Station Type                  |                     |          |       |                |           |           |
| WBIC                          | <b>V</b>            |          |       |                |           |           |
| Waterbody Name                |                     |          |       |                |           |           |
| Monitoring Location Latitude  | <b>V</b>            |          |       |                |           |           |
| Monitoring Location Longitude | <b>V</b>            |          |       |                |           |           |
| Field Description             |                     |          |       |                |           |           |
| Report To                     |                     |          |       |                |           |           |
| Report To EPA                 |                     |          |       |                |           |           |
| Observer Comments             |                     |          |       |                |           |           |
| Colort All                    |                     |          |       |                |           |           |
|                               |                     | 7        |       |                |           |           |
| Add level of detail:          | <no detail=""></no> |          |       |                |           |           |
| Download the Data             |                     |          |       |                |           |           |
|                               |                     |          |       |                |           |           |

- 7. Click Download the Data. An Excel spreadsheet will open with your results.
- 8. Parameters codes of interest:
  - a. Dissolved Oxygen mg/l 300
  - b. Dissolved Oxygen % Saturation 301
  - c. pH 400
  - d. Transparency Tube 1 61190
  - e. Transparency Tube 2 90006
  - f. Temperature 10 (note, this is the same parameter code for both continuous and instantaneous. Hourly temp may be too large to download and may need to narrow search to one field station or shorter time frame)
  - g. Maximum daily temperature 80006 (calculated from continuous temperature)
  - h. Conductivity 94
  - i. Chloride 940 (note, if water sample is too turbid to run, the lab may filter it. If this happens, the result may be located under dissolved chloride 941)
  - j. Total phosphorus 665

Contact Christina Anderson with any questions. <u>Christina.anderson@wisconsin.gov</u>

TIPS:

check your data to be sure the full download was complete (CA having issues lately)